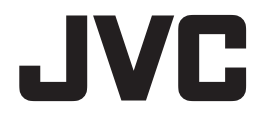

### 32 型 (81.3 cm) カラー液晶モニター

# CL-R813 取扱説明書

重要

Model: CL-R813BN0JA

この「取扱説明書」をよくお読みいただき、正しくお使いください。 また、ご使用前に必ず「安全上の注意」を読んで正しくお使いください。 「取扱説明書」はできる限り身近な所に大切に保管してください。 保証書は必ず販売店名などの記入を確かめて販売店からお受け取りください。

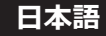

\* 記載されている会社名および商品名は各社の登録商標または商標です。

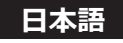

# もくじ

| はじめに4             |
|-------------------|
| 安全上の注意9           |
| 製品セキュリティに関して13    |
| 付属品を確認してください14    |
| 製品の特長15           |
| 各部の名称と働き16        |
| 接続のしかた            |
| 画面の角度調整           |
| 操作方法              |
| 参考                |
| 市販のアームを取り付けるときは   |
| 盗難防止セキュリティロックスロット |
| ヒューズの交換           |
| ケーブルマネジメント        |
| 対応信号              |
| 入力信号              |
| 仕様                |
| 故障かな?と思ったら41      |
| お手入れについて          |
| 製品を廃棄するときは42      |
| アフターサービス          |
| 保証書裏表紙            |

# はじめに

このたびは、弊社のカラー液晶モニターをお買い上げいただき、誠にありがとうございます。 本書をよくお読みになり、正しくお使いいただくようお願いいたします。

#### 安全にお使いいただくために

本書には、本製品をお使いいただくための重要な情報が記載されています。 本製品をお使いになる前に、「安全上の注意」をよくお読みになり、ご理解された上で正しく お使いください。

また、本書は、本製品の使用中にいつでも参照できるように大切に保管してください。

#### 使用目的

この製品は訓練された医療従事者により使用される製品です。

#### 保証書について

保証書は内容をよくお読みの上、必要事項を記入して大切に保管してください。 修理をするときには、必ず保証書をご用意ください。

#### 本製品を輸出する際のご注意

本製品は、日本国内仕様です。

本製品を日本国外に輸出する際は、事前に弊社の担当営業窓口にご相談頂き、輸出者の責任に おいて、最終仕向地の関連法令を遵守し、必要な手続きを行ってください。 海外の法令および規制への適合について、弊社では責任を負いかねます。

#### 責任制限

- ●火災、地震、第三者による行為、その他の事故、使用者の故意または過失、誤用、その他異常な条件下での使用により生じた損害に関して、弊社は一切責任を負いません。
- ●本製品の使用または使用不能から生ずる付随的な損害(事業利益の損失、事業の中断、記憶 内容の変化、消失など)に関して、弊社は一切責任を負いません。
- ●分解や改造をした場合、弊社は一切責任を負いません。
- ●取扱説明書で説明された以外の使い方によって生じた損害に対して、弊社は一切責任を負いません。
- ●接続機器との組み合わせによる誤動作などから生じた損害に対して、弊社は一切責任を負いま せん。
- ●本製品の使用のため弊社より供給されたソフトウェアの使用により発生したいかなる損害 (期限にかかわるもの、ビジネス上の、利益の減少および遅延や情報にかかわるもの、そ の他、金銭上の不利益)が、たとえその発生が当方において予想されたとしても、弊社は 一切責任を負いません。

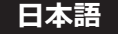

### 電波障害自主規制 (VCCI) について

この装置は、クラスB機器です。この装置は、住宅環境で使用することを目的としていますが、この装置がラジオやテレビジョン受信機に近接して使用されると、受信障害を引き起こすことがあります。取扱説明書に従って正しい取り扱いをしてください。

VCCI-B

#### JIS C 61000-3-2 適合品

本製品は、高調波電流規格 JIS C 61000-3-2 に適合しております。

#### 瞬時電圧変動について

本製品は、落雷などによる電源の瞬時電圧低下に対し不具合を生じることがあります。電源の瞬時電圧低下対策としては、交流無停電電源装置等を使用されることをお薦めします。

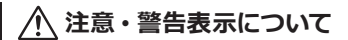

### 重要

本製品の背面には、注意、警告表示があります。 お使いになる前に、内容をよく読んで安全にお使いください。

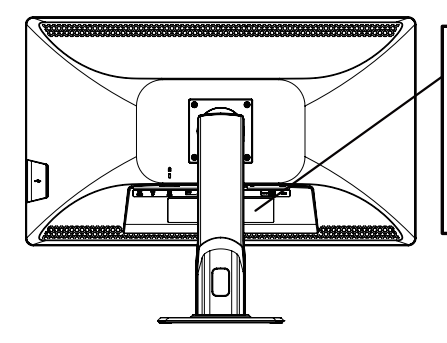

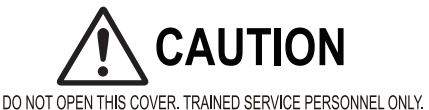

DO NOT OPEN THIS COVER. TRAINED SERVICE PERSONNEL ONLY. ABDECKUNG DARF NURVON AUTORISIERTEN SERVICE-MITARBEITERN ENTFERNT WERDEN.

NÉ PAS OUVRIR LE COUVERCLE. RÉSERVÉ AU PERSONNEL AUTORISÉ. サービスマン以外はキャビネットを絶対にはずさないでください。

### 電源コードの重要情報

#### 注意

下記の表に従い、この表示を備えている電源コードを使用してください。 もしも、製品に電源コードが付属されていない場合は、購入元にお問い合わせください。 その他の国で使用する場合、コンセントの交流電圧と一致した、その国の安全基準によって 認証されている電源コードをご使用ください。北米では医用モニターにはホスピタルグレード の電源コードを使用しなければなりません。

| 玉     | 米国 / カナダ | 欧州                        | 日本           |
|-------|----------|---------------------------|--------------|
| プラグ形状 |          |                           | at the state |
| 標準    | UL/CSA   | VDE、Demko、<br>Nemko、BSI 等 | PSE          |
| 電圧    | 120      | 230                       | 100          |

記号表示について

各表示には次のような意味があります。

| $\triangle$                                             | 一般注意:特定しない一般的な注意を示しています。                                                                |
|---------------------------------------------------------|-----------------------------------------------------------------------------------------|
| MEDICAL-GENERAL<br>MEDICAL-GENERAL<br>MEDICAL EQUIPMENT | 感電や火災に関しては、UL および c-UL に準拠してい<br>ます。                                                    |
| CE                                                      | 欧州医療機器規制に適合していることを示します。                                                                 |
| UK<br>CA                                                | このデバイスが医療機器指令 2002 (SI 2002 No 618,<br>およびその修正版) (UK MDR 2002) の要件に適合して<br>いることを示しています。 |
| FC                                                      | 米連邦通信委員会 (FCC)の規格に適合していることを<br>示しています。                                                  |
| <b>I</b> V©I                                            | この装置は、VCCI 協会のクラスB情報技術装置です。                                                             |
|                                                         | オセアニア諸国の EMC 規格に適合しているマークです。                                                            |
| X                                                       | 欧州の WEEE 指令マークです。                                                                       |
|                                                         | 製造業者のマークです。                                                                             |
| EC REP                                                  | 欧州共同体域内の指定代理人のマークです。                                                                    |
| i                                                       | 取扱説明書を参照してください。                                                                         |
| MD                                                      | これが医療機器であることを示します。                                                                      |
| UKRP                                                    | 英国責任者のマークです。                                                                            |
| $\sim$                                                  | 交流電源マークです。                                                                              |
| С<br>С                                                  | 電源のスタンバイ(準備中)マークです。                                                                     |
|                                                         |                                                                                         |

| $\sim$     | 交流電源マークです。           |
|------------|----------------------|
| Ф          | 電源のスタンバイ(準備中)マークです。  |
|            | メイン電源スイッチ ON マークです。  |
| $\bigcirc$ | メイン電源スイッチ OFF マークです。 |

### 安全にお使いいただくための絵記号について

ここでは、お客様や他の人々への危害、財産への損害を未然に防ぎ、本製品を安全に正しくお 使いいただくための注意事項を記載しています。 その表示と意味は次のようになっています。

#### ■絵表示について

| ⚠警告         | この表示を無視して誤った取り扱いをすると、人が死亡ま<br>たは重傷を負う可能性が想定される内容を示しています。                     |
|-------------|------------------------------------------------------------------------------|
| <u>∕</u> 注意 | この表示を無視して誤った取り扱いをすると、人が障害を<br>負う可能性が想定される内容、および物的損害のみの発生<br>が想定される内容を示しています。 |

#### ■絵記号の意味

| $\triangle$ | <ul> <li>▲で示した記号は警告、注意を促す事項があることを告げるものです。</li> <li>記号の中には、具体的な警告内容が描かれています。</li> <li>例) ▲「感電注意」を表す絵記号</li> </ul>                  |
|-------------|----------------------------------------------------------------------------------------------------|
| $\bigcirc$  | ○で示した記号は、してはいけない行為(禁止行為)です。<br>記号の中には、具体的な禁止内容が描かれています。 例) ③「分解禁止」を表す絵記号                                                          |
|             | <ul> <li>で示した記号は、必ず従っていただく内容であることを告げるものです。</li> <li>記号の中には、具体的な指示内容が描かれています。</li> <li>例) ご「電源プラグをコンセントから抜いてください」を表す絵記号</li> </ul> |

■本文中の記号について

| 曹  | 使用前に必ず読んでいただきたい内容を記述しています。                    |
|----|-----------------------------------------------|
| 注意 | お使いになるときに注意していただきたいことや、してはいけないことを<br>記述しています。 |
|    | 操作に関することを記述しています。必要に応じてお読みください。               |
|    | 本書内の参照ページを記述しています。                            |

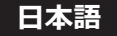

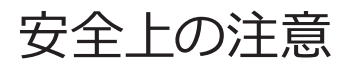

|               | ▲ 警告                                                       |
|---------------|------------------------------------------------------------|
|               | 本製品を分解・修理・改造はしないでください。                                     |
|               | 火災、感電、けが、故障の原因となります。                                       |
|               | 修理・点検は、お買い求めの販売店に依頼してください。                                 |
| 分解禁止          | 分解や改造をした場合、修理をお断りすることがあります。また保証期間であっ                       |
|               | ても有料修理となる場合があります。                                          |
|               | <b>故障した状能や異堂の主主使用しかいでください</b> 。                            |
|               | そのまま使用を続けると火災や感雷の原因になります。                                  |
| 禁止            |                                                            |
|               | <b>画面が破損して漏れた液晶(液体)には、触れないでください。</b>                       |
|               | 画面を破損した場合、液晶 (液体)が漏れることがあります。液晶に触れたり、                      |
|               | 口に入れたりしないでください。中毒や皮膚がかぶれる原因になります。                          |
|               | 誤って目や口に入った場合は、すぐに流水で洗浄し、医師に相談してください。                       |
| 按照示止          | 皮膚や衣服に付着したときは、アルコールなどで拭き取り、水洗いしてください。                      |
|               | 液晶には刺激物質が含まれています。                                          |
|               | <br> 本体の上にものを置いたり、かぶせたりしないでください。                           |
|               | そのまま使用を続けると故障や火災の原因になります。                                  |
| 禁止            |                                                            |
|               | ケーブルの上にものを置いたり、かぶせたりしないでください。                              |
|               | そのまま使用を続けると故障や火災の原因にかります                                   |
| 禁止            |                                                            |
|               | <b>塗わた毛で太魁只を取り扱わかいでください</b>                                |
|               | 高電や大型品の対暗の原因にかります。                                         |
| ぬれ手禁止         |                                                            |
|               | 発煙、または変な臭いや音がしたら、すぐに本製品のメイン電源スイッチを切り、                      |
| 8:2:0         | 電源プラグをコンセントから抜いてください。                                      |
| 電源プラグを        | そのまま使用を続けると火災や感電の原因となります。                                  |
| 抜く            | お買い求めの販売店にご相談ください。                                         |
| $\rightarrow$ | 本製品を落としたり、強い衝撃を与えたりした場合は、すぐに本製品のメイン                        |
| U=C           | 電源スイッチを切り、電源ブラグをコンセントから抜いてください。                            |
| 電源プラグを        | 本製品は精密機器です。そのまま使用を続けるとショートして火災や感電の原因                       |
| 抜く            | となります。お買い求めの販売店にこ相談くたさい。                                   |
|               | 液体や天物かり部に入つたり、95に本表品のメイン電源人イッチを切り、<br>電流プニグカコンセントからたいアイギナい |
|               | 電源ノフンをコンセントから扱いしくたさい。                                      |
| 電源プラグを        | そのよま使用を続けると火災や感電、政障の原因となります。                               |
| 抜く            | の見い水のの販売店にご相談くたさい。                                         |
|               | 洛雷での事故防止のため、近くで雷か鳴り出したら電源プラクやコードには                         |
|               | 触れないでくたさい。                                                 |
| 接触禁止          | 感電の原因となります。                                                |

|                                       | 機器の改造はできません。                                                                                                    |
|---------------------------------------|----------------------------------------------------------------------------------------------------|
| ○ ○ ○ ○ ○ ○ ○ ○ ○ ○ ○ ○ ○ ○ ○ ○ ○ ○ ○ | 製造元の許可なしにこの機器を改造しないでください。                                                                                                    |
|                                       | この機器を改造した場合は、機器の安全な使用を継続するために、適切な検査<br>とテストを実施する必要があります。                                                                                                    |
|                                       | 感電の危険を避けるため、この装置は保護接地された電源にのみ接続する必要<br>があります。                                                                                                    |
|                                       | AC 電源インレットは、ディスコネクト装置とみなされます。                                                                                                    |
|                                       | 二重極、ニュートラルヒューズ。修理の前にメイン電源を切ってください。                                                                                                    |
|                                       | 電源コードは必ず本製品付属のものを使用してください。<br>付属の電源コードを他の機器に使用しないでください。<br>付属品以外のものを使用した場合、発煙、発火など故障の原因となります。                                                                                                    |
|                                       | 本製品は AC100 ~ 240 V 専用です。指定以外の電圧で使用しないでください。<br>指定以外の電圧で使用した場合、発煙、発火など故障の原因となります。                                                                                                    |
| <b>民</b><br>厳守                        | 電源コードのアース接続(接地)をしてください。<br>故障や漏電のときに感電の原因となります。<br>電源コードが 2P プラグの場合、アース接続は必ず電源プラグをコンセントにつ<br>なぐ前に行ってください。また、アース接続をはずす場合は、必ず電源プラグを<br>コンセントから抜いてから行ってください。                                                                                                    |
| <b>Q</b><br>厳守                        | <ul> <li>電源プラグの接続に関しては以下に注意してください。</li> <li>・電源プラグを抜くときはプラグ部分を持つ。</li> <li>コードを引っ張るとコードが傷ついて火災・感電の原因になります。</li> <li>・濡れた手で電源プラグを抜き差ししない。</li> <li>感電の原因になります。</li> <li>・電源プラグはほこりなどが付着していないように定期的に清掃する。</li> <li>火災・感電の原因になります。</li> <li>・タコ足配線しない。</li> <li>火災・感電の原因になります。</li> <li>・電源プラグの周辺にものを置かない。</li> <li>異常時に電源プラグがすぐに抜けるようにしておいてください。</li> </ul> |
|                                       | 本製品の移動、取り付けや取りはずしの際は、本製品に接続している機器およ<br>び本製品のメイン電源を切り、コンセントから電源プラグを抜いてください。<br>火災・感電・故障の原因になります。                                                                                                    |

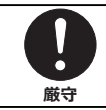

### 梱包用のポリ袋は子供の手の届かない場所に保管してください。

梱包用のポリ袋をかぶると、窒息の原因になります。

|                | ▲ 注意                                                                                                    |
|----------------|----------------------------------------------------------------------------------------------------|
|                | 本製品は、屋内に設置してください。<br>本製品は、屋外・船舶・車載仕様ではありません。                                                                                                    |
|                | <b>風通しの悪い場所、ほこり、湿気の多いところ、油煙・湯気の当たる場所には<br/>設置しないでください。</b><br>火災・感電・故障の原因になります。                                                                                                    |
|                | <b>不安定な場所に置かないでください。</b><br>落下・転倒によりけがや故障の原因になります。                                                                                                    |
|                | <b>直射日光が当たる場所や熱器具の近くに置かないでください。</b><br>キャビネットや部品などに悪影響を与え、発熱・発火の原因になることが<br>あります。                                                                                                    |
| <b>日</b><br>厳守 | <ul> <li>正しい取扱いをしている場合でも、電波の状況によりラジオやテレビの受信に</li> <li>影響をおよぼすことがあります。</li> <li>このようなときには、次の点にご注意ください。</li> <li>・本製品とラジオ、テレビを十分離してご使用ください。</li> <li>・本製品とラジオ、テレビを別のコンセントに接続してください。</li> </ul> |
|                | 液晶画面を強く押したり、ひっかいたり、上にものを置いたりしないでください。<br>干渉縞が発生するなど表示異常を起こしたり、画面に傷が付いたりして液晶パ<br>ネル故障の原因になります。                                                                                                |
|                | 次のような場所に設置しないでください。         ・強い磁界の発生する場所       ・振動の発生する場所         ・腐食性のガスが発生する場所       ・静電気の発生する場所         故障の原因となります。       ・                                                               |
|                | 本製品は、結露したまま使わないでください。<br>本製品を寒い部屋から暖かい部屋に移動すると、表面や内部が結露する場合<br>があります。必ず結露がなくなってからお使いください。そのまま使うと故障<br>の原因になります。                                                                              |
|                | モニターのあお向けでの使用、または換気できないところに組み込んでの使用<br>はしないでください。<br>内部温度上昇により、キャビネットや部品などに悪影響を与え、寿命低下・故障・<br>発熱・発火の原因になります。                                                                                 |
|                | <b>長時間使用する場合は、1 時間に 10 ~ 15 分間目を休めてください。</b><br>眼精疲労などの原因になります。                                                                                                    |
|                | 発煙発火等の異常時は、電源コードを抜いてください。<br>そのために電源コードが抜きやすい場所に設置してください。                                                                                                    |

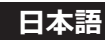

|            | 液晶モニターについて                                                              |
|------------|-------------------------------------------------------------------------|
|            | 残像の原因となる場合がありますので、長時間静止画像を表示しないで                                        |
|            | ください。                                                                   |
|            | 残像とは、長時間同じ静止画像を表示して、表示画面を変えたときに前の画面                                     |
| <u> </u>   | 表示が影のように残る現象です。                                                         |
|            | 自面の焼き付き防止のため、スクリーンセーハー機能を使用してくたさい。                                      |
|            | 画面は、同し画面を長時間表示していると画面の焼き付きを起ごします。                                       |
| 厳守         | スクリーンセーハー機能やモニターの電源設定をスタンハイ設定にして焼き付き                                    |
|            | 防止を図つしくたさい。                                                             |
|            | 秋田モニフーの場合、人のようなことがのりようのし、と注意へんとい。 - 実い託でご使用にかると、両僚が尾を引いて目ったり、両面が座く目ったりす |
|            | るいかってと使用になると、画家が吊を引いて先えたり、画面が唱く先えたりす                                    |
|            | 温度が上がると元に戻ります。                                                          |
|            | ・木製品は、表示する条件により微少な斑点およびんうが日立つこともあります                                    |
|            | が、故障ではありません。                                                            |
|            | ・液晶パネルは非常に高精度な技術を駆使し、有効画素数 99.999301 % 以上                               |
|            | として作られていますが、一部に表示不良画素(欠け、常時点灯など)が存在                                     |
|            | することがあります。                                                              |
|            | 暗い部屋で使用するときは、液晶モニターの輝度を上げすぎないでください。                                     |
|            | 100 lx 以下の暗い環境下では、液晶モニター輝度を最大、またはそれに近い輝                                 |
|            | 度で長時間使用しないでください。                                                        |
|            | 目を痛めて視力が低下する原因となります。                                                    |
| <b>廠</b> 守 | 工場出荷設定輝度での使用をお薦めします。                                                    |
|            | また、輝度調整を最小にしていますと見えにくい場合があります。                                          |
|            | 年に一度はモニター内部の掃除をしてください。                                                  |
|            | 装置内部にほこりがたまると火災の原因になります。                                                |
| 厳守         | 内部の清掃・点検は、お買い求めの販売店に依頼してください。                                           |

# 製品セキュリティに関して

| 注意                        | 本製品は専用のマイコンシステムにより動作しています。<br>そのプログラムが消去・変更されると正常な表示ができなくなるおそれがあり<br>ます。                                                                                                    |
|---------------------------|----------------------------------------------------------------------------------------------------|
|                           | 本製品をワークステーションと接続して設定変更や精度管理等の制御を行う際、通信中は USB ケーブルを抜かないでください。                                                                                                    |
| 注意                        | <ul> <li>IT ネットワークへの接続に関して</li> <li>・IT ネットワークへの接続には想定しないリスクが生じる可能性があります。</li> <li>・IT ネットワーク接続の変更には新たなリスクが生じる可能性があります。</li> <li>・変更には、構成の変更、機器の追加、機器の取り外し、機器の更新を<br/>含めます。</li> <li>・これらのリスクを特定し、リスクマネジメントをしてください。</li> </ul> |
| <b>Q</b><br><sup>厳守</sup> | 本製品をセキュアな状態でご使用いただくために、本製品と接続して使用する<br>ワークステーションにおいて、下記のセキュリティ対策を適用して使用してくだ<br>さい。<br>・アンチウィルス対策ソフトウェアのインストール<br>・ファイアーウォールの有効化とポート制御                                                                                          |

# 付属品を確認してください

梱包箱から製品を取り出し、以下のものがすべて入っていることを確認してください。 万一足りないものや破損しているものがあった場合は、おそれいりますが、販売店にご連絡 ください。

注意の本製品に付属の電源コード以外は使用しないでください。

□ モニター本体

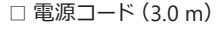

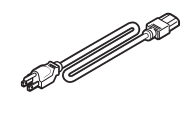

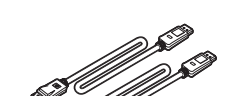

□ DisplayPort ケーブル× 2 (DP-DP) (3.0 m)

□ USB ケーブル (3.0 m)

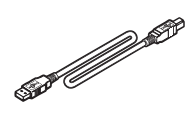

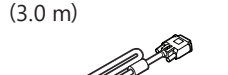

□ DVI ケーブル (DVI-DVI)

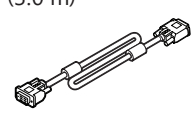

□ 取扱説明書 × 1

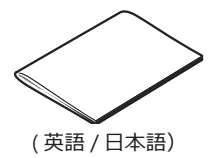

□ ユーティリティディスク \*

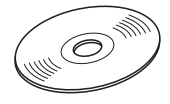

#### \* ユーティリティディスクについて

本製品には「ユーティリティディスク」(CD)が付属しています。このディスクには「QA Medivisor Agent LE」が収録されており、ワークステーションにインストールすることで、 キャリブレーションや各種テストパターン表示等の機能拡張が行えます。 インストール方法、使用方法については、ディスク内の取扱説明書を参照してください。

梱包箱や緩衝材は、輸送などのために保管しておいてください。

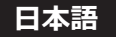

# 製品の特長

#### ● 32 型(81.3 cm) 8 メガ高精細度カラー液晶パネルの採用

32型(対角 81.3 cm)の8メガ(3840×2160)高精細度カラー液晶パネルの採用により、 画面サイズが大きく、鮮明な画像を得ることができます。

#### ● DisplayPort デイジーチェーン接続

 10 bit 入力に対応した DisplayPort を搭載しました。
 10 bit 入力時には約 10 億 7374 万色の表示を実現します。
 DisplayPort のデイジーチェーン(数珠繋ぎ接続)対応により、複数モニター使用時の配線が シンプルになります。

#### ●輝度の均一性を改善する機能搭載

輝度均一性を実現するユニフォミティ補正機能を搭載しました。画面全体の輝度ムラの少ない 表示を実現。

#### ●輝度(明るさ)安定性

弊社独自の自動輝度安定化回路の搭載により、長期間にわたり安定した輝度を実現しています。

#### ●アーム備え付け機能

スタンド部分は取りはずせますので、アーム利用など設置環境に応じた使い方ができます。 (100 mm ピッチの取付器具に対応)

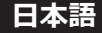

# 各部の名称と働き

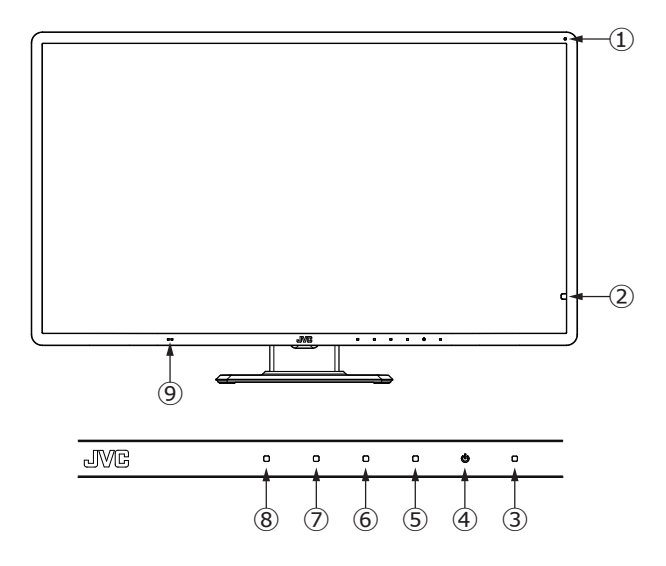

- ① 周囲光センサー: 使用環境における周囲光を監視するセンサーです。
- 2 輝度センサー:本製品の輝度監視用のセンサーです。
- ③ LED インジケータ: LEDインジケータと本製品の状態は以下のような関係になっています。

| No. | LED 状態 | 電源状態 | カラー液晶モニターの状態 |
|-----|--------|------|--------------|
| 1   | 消灯     | オフ   | 電源オフ         |
| 2   | 緑点灯    | オン   | ノーマル動作状態     |
| 3   | 橙点灯    | オン   | パワーセーブ状態     |

- ④ スタンバイキー\_(): ⑩メイン電源スイッチがオンのとき、本製品の電源オン/オフが行えます。
   (Note) 電源のオン / オフはキーをタッチし続けて行います。また、電源オン / オフは 5 秒以上間隔を空けて行ってください。
- ⑤ 操作キー 1: OSD メニュー表示や機能操作を他の3つの操作キーと合わせて行います。
- ⑥ 操作キー 2: OSD メニュー表示や機能操作を他の3つの操作キーと合わせて行います。
- ⑦ 操作キー 3: OSD メニュー表示や機能操作を他の 3 つの操作キーと合わせて行います。
- ⑧操作キー4: OSD メニュー表示や機能操作を他の3つの操作キーと合わせて行います。
- ⑨ 人感センサー:人感センサー機能をオンにすると人の動きを検知し、離席時は自動でモニター をスタンバイ状態にします。

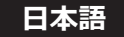

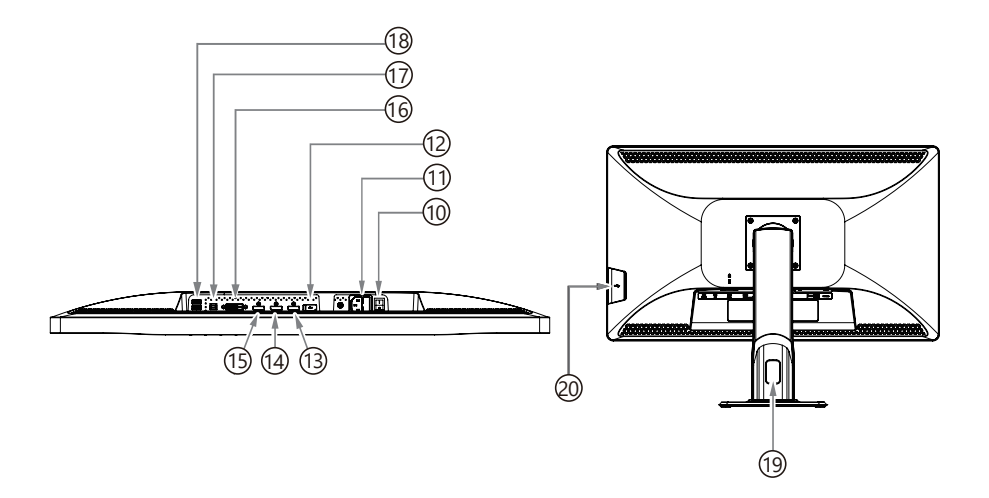

10 メイン電源スイッチ\_POWER:製品のメイン電源スイッチです。

- (1) AC インレット\_AC IN: 付属の電源コードを接続します。
- 2 サービスポート\_Service ONLY: サービス専用のポートです。何も接続しないでください。
- ③ ディスプレイポート\_DisplayPort OUT: モニターをデイジーチェーン接続する場合に DisplayPort ケーブルを接続します。
- (例 ディスプレイポート\_DisplayPort IN1: 付属の DisplayPort ケーブルを接続します。
- (1) ディスプレイポート\_DisplayPort IN2: 付属の DisplayPort ケーブルを接続します。
- 19 DVI-D\_DVI-D: 付属の DVI-D ケーブルを接続します。
- ⑦ USB UP ストリームポート\_UP: 1920 USB DOWN ストリームポートに USB 機器を接続する 場合に、付属の USB ケーブルを本製品の UP ストリームポートとワークステーションの USB ポートに接続します。
- ③ USB DOWN ストリームポート\_DOWN: USB DOWN ストリームポートを2ポート装備しています。消費電流1ポート 500 mA(最大)までの USB 機器が接続できます。
- 19 ケーブル通し穴
- ② USB DOWN ストリームポート\_DOWN: USB DOWN ストリームポートをモニター側面に 1ポート装備しています。

# 接続のしかた

1 接続するワークステーションの電源をオフにします。

**2** <u>DisplayPortで表示する場合</u>:

付属の DisplayPort ケーブルで、本製品の「DisplayPort IN1」または「DisplayPort IN2」ポートとワークステーションの DisplayPort 出力に接続します。

DVI-Dで表示する場合:

付属のDVI-D ケーブルで、本製品の「DVI-D」とワークステーションのDVI-D出力に接続します。

注意 付属のケーブルを使用してください。 付属の ケーブル以外を使用した場合、 画面がち らつくなど表示が不安定になることがあります。

3 ワークステーションから本製品に対して操作(設定変更、精度管理)を行う場合には、付属のUSBケーブルを、本製品の「UP」ストリームポートとワークステーション(または他のUSBハブ)の「DOWN」ストリームポートに接続します。

4 付属の電源コードを本製品の AC インレットとコンセントに接続します。

5 本製品の電源をオンにして、ワークステーションの電源をオンにします。

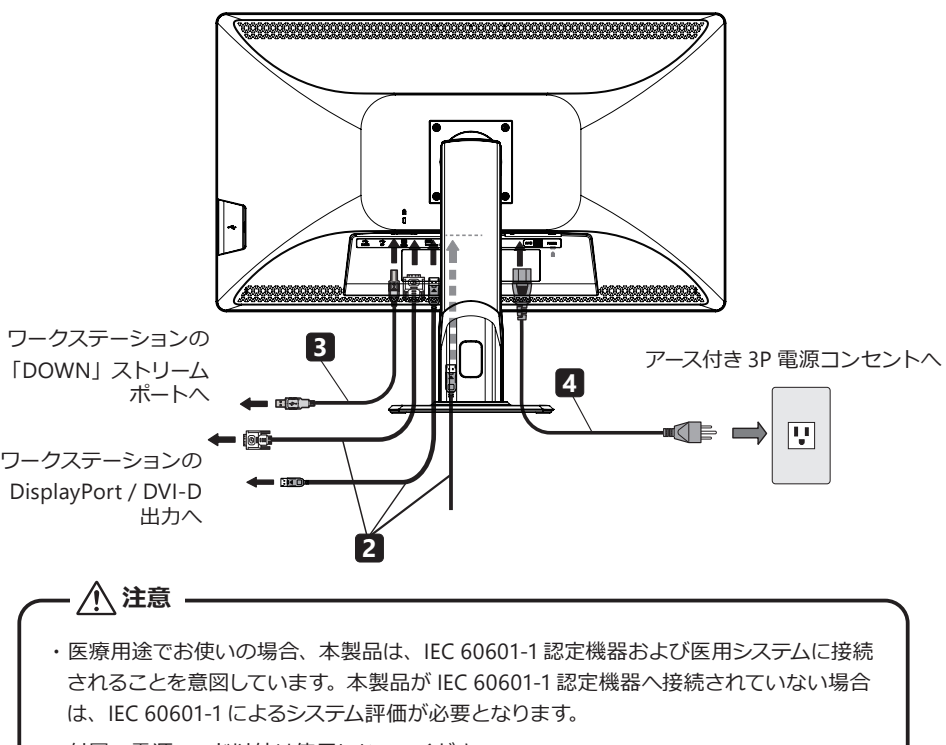

・付属の電源コード以外は使用しないでください。

### 複数のモニターをデイジーチェーン接続するときは

DisplayPort コネクタを下図のようにデイジーチェーン接続します。 デイジーチェーン接続が可能なモニターおよび推奨グラフィックスカードについては、弊社の Web サイトをご確認ください。

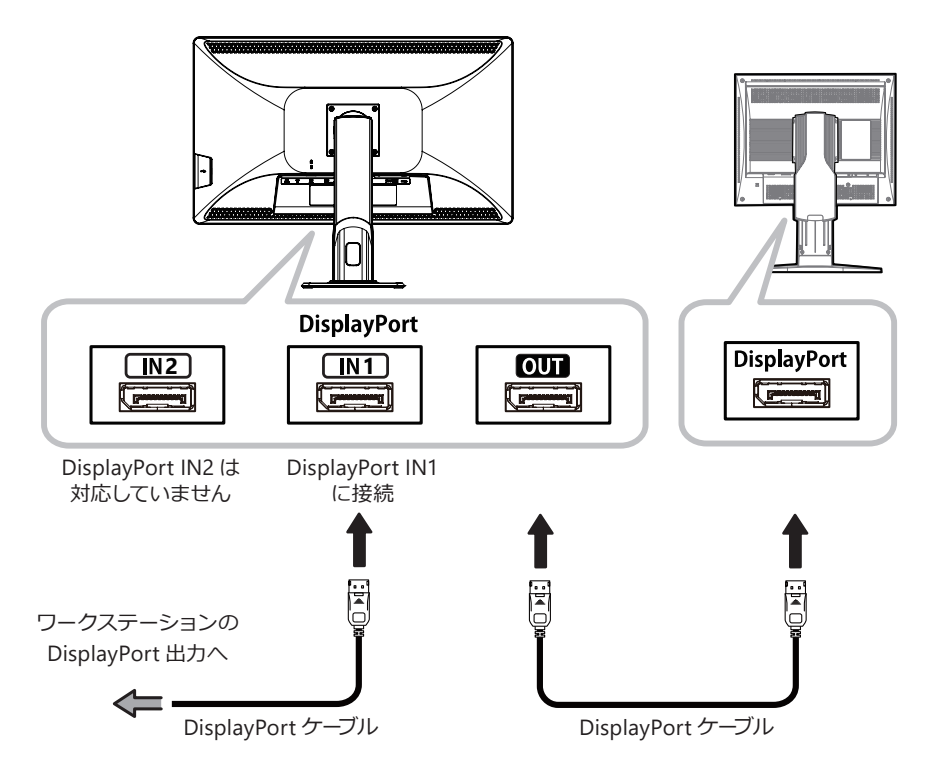

# 画面の角度調整

本製品の画面は下図の範囲で任意の角度に調整することができます。調整するときは図のように 画面を両手で持ち、ゆっくり動かしてください。

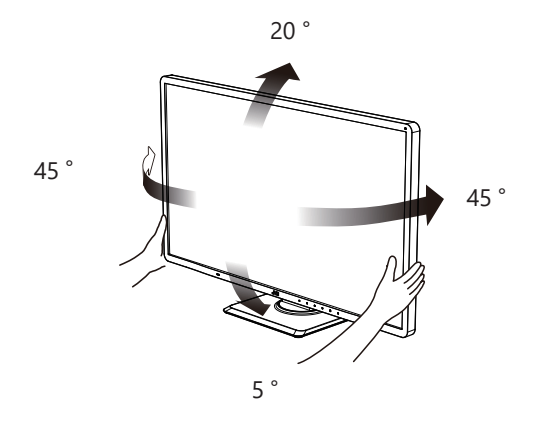

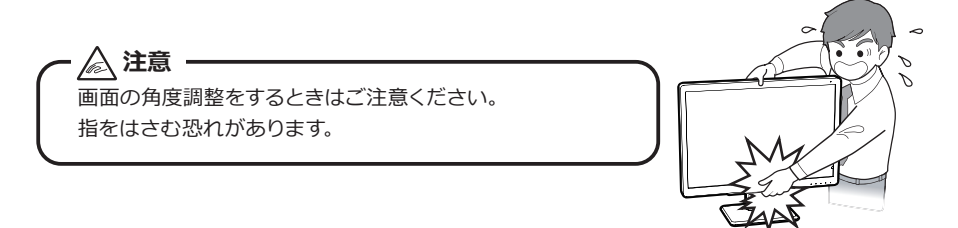

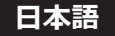

# 操作方法

モニターの各種情報を画面上に表示 (On Screen Display = OSD) させて調整すること ができます。

### 操作キーガイドについて

デフォルト状態では「操作キーガイド」が表示されていませんが、操作キー1~4または スタンバイキーのいずれかをタッチすると「キーガイド①」が表示されます。

対応するキーをタッチして各種設定操作を行います。このまま無操作の場合、工場出荷状態 では約 20 秒後にキーガイドの表示は消えます。PIP または PbyP にした場合、キーガイド②が 表示されます。

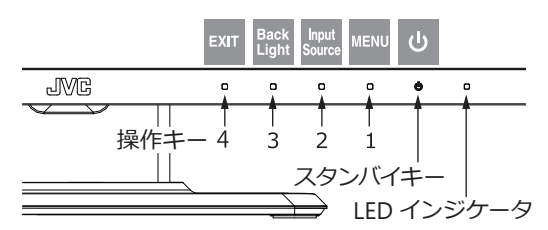

|        | 操作キー 4            | 操作キー3                        | 操作キー 2                       | 操作キー1                     | スタンバイ<br>キー                  |
|--------|-------------------|------------------------------|------------------------------|---------------------------|------------------------------|
| キーガイド① | EXIT              | Back<br>Light                | Input<br>Source              | MENU                      |                              |
| 動作     | キーガイドを<br>OFF します | バックライト調整<br>バー表示に切り<br>替わります | 入力信号選択<br>メニューに切り<br>替わります   | メインメニュー<br>OSD を表示し<br>ます | 約1秒間タッチ<br>するとスタンバイ<br>になります |
| キーガイド② |                   | Screen<br>M ↔ S              | Sub<br>Source                |                           |                              |
| 動作     | 同上                | メイン画面と<br>サブ画面を<br>切り替えます    | サブ入力信号<br>選択メニューに<br>切り替わります | 同上                        | 同上                           |

「MENU」キーをタッチすると OSDメニューの Main Menu ページが表示されます。キーガイド の表示が変化し ▲ または ▼ キーでカーソルを移動できます。(カーソルで選択した項目も文字は 白色に表示します) カーソルで選択し ENTER キーをタッチして決定します。

#### メインメニューOSD

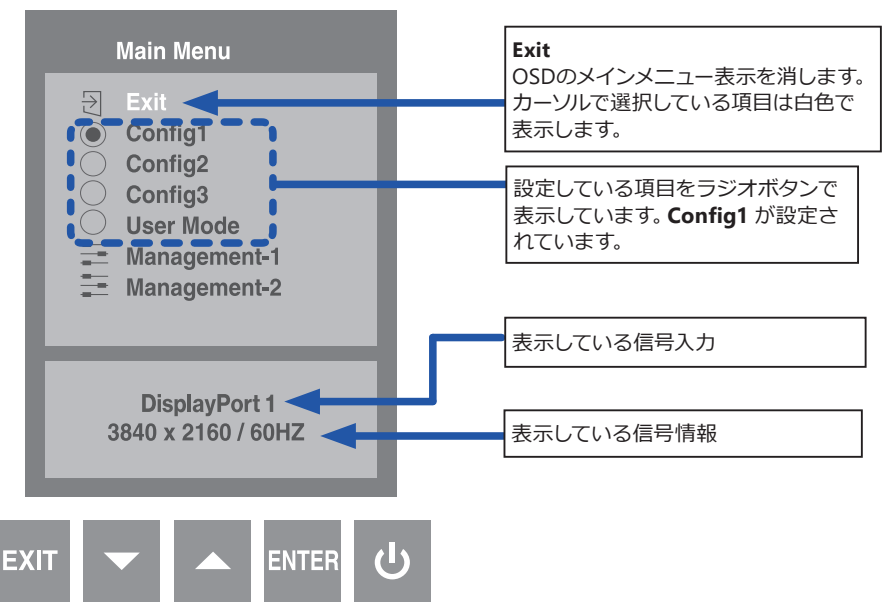

### OSD調整機能リスト

| LEVEL 1   | LEVEL 2     | LEVEL 3   | LEVEL 4 | 出荷設定値 | 説明                        |  |
|-----------|-------------|-----------|---------|-------|---------------------------|--|
| Exit      |             |           |         |       |                           |  |
| Config1 * |             |           |         |       | Config1 に設定した画面状<br>態にします |  |
| Config2   |             |           |         |       | Config2 に設定した画面状<br>態にします |  |
| Config3   |             |           |         |       | Config3 に設定した画面状<br>態にします |  |
|           | Exit        |           |         |       |                           |  |
|           | Backlight   |           |         | 50    | 画面の明るさを調整します              |  |
|           | Contrast    |           |         | 90    | 画像のコントラストを調整<br>します       |  |
|           | Black level |           |         | 50    | 画像の黒の明るさを調整<br>します        |  |
|           |             | Exit      |         |       |                           |  |
|           | Color       |           | Red     | 100   | 画像の赤色を調整します               |  |
|           |             | User      | Green   | 100   | 画像の緑色を調整します               |  |
| User Mode |             |           | Blue    | 100   | 画像の青色を調整します               |  |
|           |             | 5800K     |         |       |                           |  |
|           |             | 6500K     |         |       | 色合いを選択します                 |  |
|           |             | 7500K *   |         |       |                           |  |
|           |             | Exit      |         |       |                           |  |
|           |             | Gamma 2.0 |         |       | 両海のCommo                  |  |
|           | Gamma       | Gamma 2.2 |         |       | 画像のGamma<br>(階調特性)を選択     |  |
|           | Gamma       | Gamma 2.4 |         |       |                           |  |
|           |             | DICOM *   |         |       |                           |  |
|           |             | Native    |         |       |                           |  |

| LEVEL 2   | LEVEL 3                                                               | LEV                                                                                                    | EL 4                                                                                                    | 出荷設定値                     | 説明                                                                                               |
|-----------|-----------------------------------------------------------------------|----------------------------------------------------------------------------------------------------|----------------------------------------------------------------------------------------------------|---------------------------|--------------------------------------------------------------------------------------------------|
| Exit      |                                                                       |                                                                                                    |                                                                                                    |                           |                                                                                                  |
|           | Exit                                                                  |                                                                                                    |                                                                                                    |                           |                                                                                                  |
|           | PIP / PbyP                                                            |                                                                                                    |                                                                                                    |                           | PIP/PbyP 表示をオフしま                                                                                 |
|           | OFF *                                                                 |                                                                                                    |                                                                                                    |                           | す                                                                                                |
|           | PIP On                                                                |                                                                                                    |                                                                                                    |                           | PIP 表示をオンします                                                                                     |
|           | PbyP On                                                               |                                                                                                    |                                                                                                    |                           | PbyP 表示をオンします                                                                                    |
|           |                                                                       | Top-Rig                                                                                                    | ght *                                                                                                    |                           |                                                                                                  |
|           | PIP Position                                                          | Bottom                                                                                                    | -Right                                                                                                    |                           |                                                                                                  |
|           |                                                                       | Top-Le                                                                                                    | ft                                                                                                    |                           | (PIP ON 時に有効です)                                                                                  |
|           |                                                                       | Bottom                                                                                                    | n-Left                                                                                                    |                           | (                                                                                                |
|           |                                                                       | Layout                                                                                                    | 1 *                                                                                                    |                           | PhyP の cub 画面の                                                                                   |
|           | PbyP Layout                                                           | Layout                                                                                                    | 2                                                                                                    |                           | F byF の sub 画面の<br>レイアウトを選択                                                                      |
| FIF/FDyF  |                                                                       | Layout                                                                                                    | 3                                                                                                    |                           | (PbvP ON 時に有効です)                                                                                 |
|           |                                                                       | Layout                                                                                                    | 4                                                                                                    |                           | ,                                                                                                |
|           |                                                                       | Exit                                                                                                    |                                                                                                    |                           |                                                                                                  |
|           |                                                                       |                                                                                                    | Exit                                                                                                    |                           |                                                                                                  |
|           |                                                                       | Auto                                                                                                    | On *                                                                                                    |                           | Sub 画面の目動選択を<br> オン/ オフレ ます                                                                      |
|           | Sub Select                                                            | Select                                                                                                    | Off                                                                                                    |                           | 1/////////////////////////////////////                                                           |
|           |                                                                       | Display                                                                                                    | Port 1                                                                                                    |                           |                                                                                                  |
|           |                                                                       | DisplayPort 2 *                                                                                                    |                                                                                                    |                           | Sub 画面の信号ソー人を                                                                                    |
|           |                                                                       | DVI                                                                                                    |                                                                                                    |                           | 選択しま 9                                                                                           |
|           | Main /                                                                |                                                                                                    |                                                                                                    |                           | Main 画面 と Sub 画面                                                                                 |
|           | Sub SW                                                                |                                                                                                    |                                                                                                    |                           | を切り替えます                                                                                          |
|           | Exit                                                                  |                                                                                                    |                                                                                                    |                           |                                                                                                  |
|           | Full                                                                  |                                                                                                    |                                                                                                    |                           | 画像を画面全体の表示                                                                                       |
|           |                                                                       |                                                                                                    |                                                                                                    |                           | します                                                                                              |
| Scaling   | 1:1                                                                   |                                                                                                    |                                                                                                    |                           | 画像の解像度を保持して                                                                                      |
|           |                                                                       |                                                                                                    |                                                                                                    |                           | 表示します                                                                                            |
|           | Fit *                                                                 |                                                                                                    |                                                                                                    |                           | 画像のアスペクト比を保持<br>して画面全体に表示します                                                                     |
|           | Fxit                                                                  |                                                                                                    |                                                                                                    |                           |                                                                                                  |
|           | English *                                                             |                                                                                                    |                                                                                                    |                           |                                                                                                  |
|           | Français                                                              |                                                                                                    |                                                                                                    |                           |                                                                                                  |
| Language  | Deutsch                                                               |                                                                                                    |                                                                                                    |                           | OSD に表示する言語を                                                                                     |
| Language  | Italiano                                                              |                                                                                                    |                                                                                                    |                           | 選択します                                                                                            |
|           | Español                                                               |                                                                                                    |                                                                                                    |                           |                                                                                                  |
|           | 日本語                                                                   |                                                                                                    |                                                                                                    |                           |                                                                                                  |
|           | Fxit                                                                  |                                                                                                    |                                                                                                    |                           |                                                                                                  |
|           |                                                                       | Fxit                                                                                                    |                                                                                                    |                           |                                                                                                  |
|           | Auto Select                                                           | On *                                                                                                    |                                                                                                    |                           | メイン画面の自動選択を                                                                                      |
| Input     |                                                                       | Off                                                                                                    |                                                                                                    |                           | オン / オフします                                                                                       |
| Source    | DisplayPort 1 *                                                       |                                                                                                    |                                                                                                    |                           |                                                                                                  |
|           | DisplayPort 2                                                         |                                                                                                    |                                                                                                    |                           | メイン画面の信号ソース                                                                                      |
|           |                                                                       |                                                                                                    |                                                                                                    |                           | を選択します                                                                                           |
|           | Evit                                                                  |                                                                                                    |                                                                                                    |                           |                                                                                                  |
|           |                                                                       | 1                                                                                                    |                                                                                                    | 1                         | 1                                                                                                |
| OSD Timer | 10/20 */30/                                                           |                                                                                                    |                                                                                                    |                           | OSDを表示している                                                                                       |
|           | LEVEL 2<br>Exit<br>PIP/PbyP<br>Scaling<br>Language<br>Input<br>Source | LEVEL 2LEVEL 3ExitExitPIPF*PIP / PbyPOFF *PIP OnPbyP OnPIP PositionPIP/PbyPPbyP LayoutSub SelectMain /<br>Sub SWScaling1:1Fit *ScalingLanguageExitEnglish *FrançaisDeutschItalianoEspañol日本語ExitInputSourceDisplayPort 1 *DisplayPort 2DVIExit | LEVEL 2LEVEL 3LEVExitExitImage: Second strain strain stra | LEVEL 2LEVEL 3LEVEL 4Exit | LEVEL 2         LEVEL 3         LEVEL 4         出荷設定値           Exit         PIP / PbyP<br>OFF * |

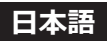

| LEVEL 1    | LEVEL 2         | LEVEL 3                           | LEVEL 4                   | 出荷設定値 | 説明                                              |
|------------|-----------------|-----------------------------------|---------------------------|-------|-------------------------------------------------|
|            | Exit            |                                   |                           |       |                                                 |
|            | Dannakan        | Exit                              |                           |       |                                                 |
|            |                 | Lockod                            |                           |       | スタンバイキーの操作を                                     |
|            | Lock            | LOCKEU                            |                           |       | ロックします                                          |
|            | LUCK            | Unlocked *                        |                           |       | スタンバイキーの操作<br>ロックを解除します                         |
|            |                 | Exit                              |                           |       |                                                 |
|            | OSD Key         | Locked                            |                           |       | 操作タッチキーの操作<br>をロックします                           |
|            | LUCK            | Unlocked *                        |                           |       | 操作タッチキーの操作<br>ロックを解除します                         |
|            | Devuer          | Exit                              |                           |       |                                                 |
|            | Power           | On *                              |                           |       | 電源インジケータ (LED)                                  |
|            | mulcator        | Off                               |                           |       | の点灯を選択します                                       |
|            |                 | Exit                              |                           |       |                                                 |
|            | Human<br>Sensor | Off * /1/5/10/15<br>/30/45/60 min |                           |       | 人感センサーによるパワー<br>セーブの設定を行います                     |
|            |                 | Sensitivity                       | 2/4 */6/8/<br>10/12/14/16 |       | 人感センサーの感度を<br>設定します                             |
|            |                 | Exit                              |                           |       |                                                 |
| Management |                 | DisplayPort 1.1                   |                           |       | DisplayPort のバージョン                              |
| -2         | DisplayPort     | DisplayPort 1.2 *                 |                           |       | を選択します                                          |
|            | Setting         | DP Power                          | Exit                      |       | パワーセーブ時の                                        |
|            |                 |                                   | On *                      |       | DisplayPort 制御回路の                               |
|            |                 |                                   | Off                       |       | 電源を設定します                                        |
|            |                 | Model                             | CL-R813                   |       | モデル名です                                          |
|            |                 | S/N                               | Lxxxxxxxxx                |       | 製品シリアル番号です                                      |
|            |                 | Source                            | ххх                       |       | まニレフいス信号の桂却                                     |
|            |                 | Fh / Fv                           | xxx.xkHz /<br>xx.xHz      |       | る示している信号の情報<br>です                               |
|            | Information     | FW ver.                           | xxxxxRxVxx                |       | 製品のファームウエア<br>バージョンです                           |
|            |                 | Ambient<br>sensor                 | xxx lx                    |       | 周囲の明るさを表示し<br>ます                                |
|            |                 | Front sensor                      | xxxx cd/m²                |       | 画面の明るさを表示します<br>("User Mode" 選択時は<br>"" を表示します) |
|            |                 | ACT TIME                          | xxxxx h                   |       | 製品のトータル稼働時間<br>です                               |
|            | Factory         | Exit                              |                           |       | 工場出荷時の設定に戻                                      |
|            | Preset          | Yes                               |                           |       | します                                             |

\*印の項目は工場出荷時の設定項目です。

#### PIP/PbyP 設定

PIP: メイン画面内にサブ画面を表示します。(サブ画面は縮小して表示します)

OSDメニューの PIP/PbyP で PIP On を選択して PIP 表示に切り替えます。「PIP On」を選 択すると OSD メニューの「PIP Position」が設定できます。

「PIP Position」 でサブ画面の表示位置を設定します。

Top-Right、Bottom-Right、Top-Left、Bottom-Left のサブ画面の表示位置は下図の通り。

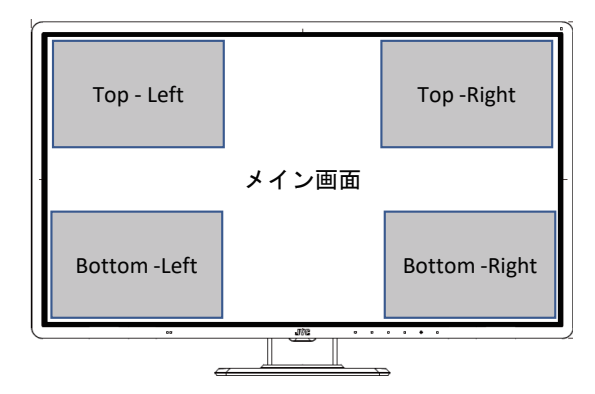

PbyP:メイン画面とサブ画面を並べて表示します。

OSDメニューの PIP/PbyP で PbyP On を選択して PbyP 表示に切り替えます。 ※ PbyP On 時の最大解像度は 1920 × 2160 です。

「PbyP On」を選択すると OSDメニューの「PbyP Layout」 が設定できます。「PbyP Layout」 でメイン画面とサブ画面の表示レイアウトを設定します。

Layout 1、Layout 2、Layout 3、Layout 4 の表示レイアウトは下図の通り。

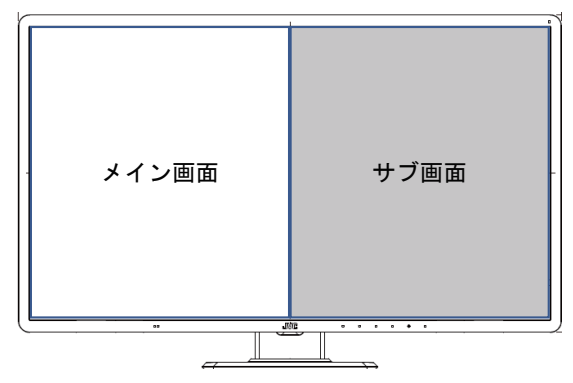

Layout 1: メイン画面を左に、サブ画面を右に同じサイズで表示します。 ※ ワークステーションの推奨解像度は 1920 × 2160 に設定されます。

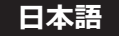

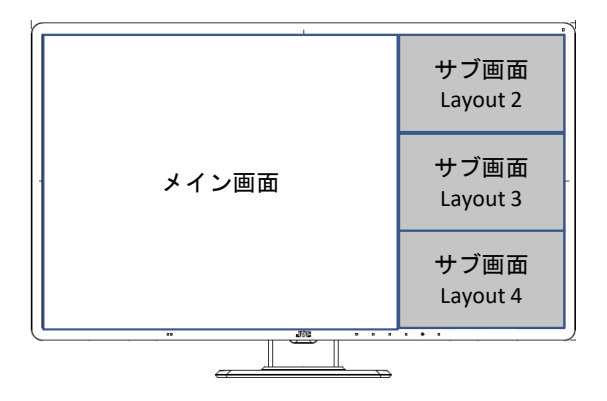

Layout 2、Layout 3、Layout 4 の場合はメイン画面の右側に小さいサブ画面を 上段、中断、下段の選択した位置に表示します。

#### <1台のワークステーションから2画面表示する場合の設定方法>

・モニター1台に対して2つの信号を表示する場合(2画面表示)は、弊社の推奨するグラフィックスカードをご利用ください。 画面表示には次の手順をご参考ください。

- 1 接続するワークステーションの電源を OFF にします。
- 2 付属の DisplayPort ケーブルにて「DisplayPort IN1」 と「DisplayPort IN2」を接続。 ワークステーション側もそれぞれ、DisplayPort 出 力に接続します。
- 3 本製品のメイン電源をオンして、ワークステーション の電源をオンします。
- 4 ワークステーション本体の設定として「ディスプレイ 設定」より、2画面ともに「1920 × 2160」へ設定変 更します。
- 「操作キー」を押し、メインメニューより、
   「Management-1」を選択します。
   「PIP/PbyP」より、「PbyP On」を選択します。
   ※「PbyP Layout」はデフォルトの「Layout1」のまま としてください。

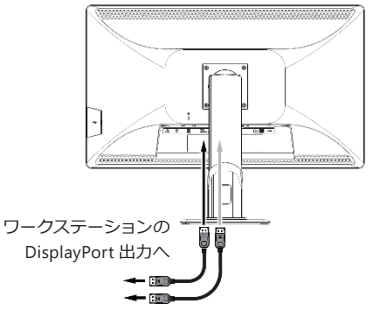

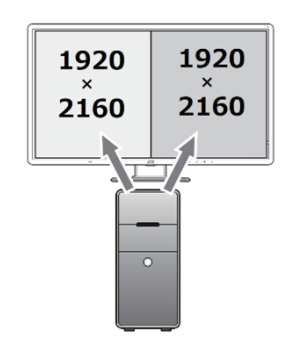

#### Scaling 設定

このモニターの表示最大解像度は 3840 × 2160 です。 これ以外の解像度の映像信号を表示する場合、映像を拡大または縮小して表示する事が 出来ます。表示方法は Scaling の Full、1:1、Fit で選択できます。 例:解像度 1600 × 1200 の信号を表示する場合。

**1:1**: 表示可能解像度 3840 × 2160 の表示域に映像を拡大せずに 1600 × 1200 の 映像が表示します。 この場合、映像の周りは黒で表示します。

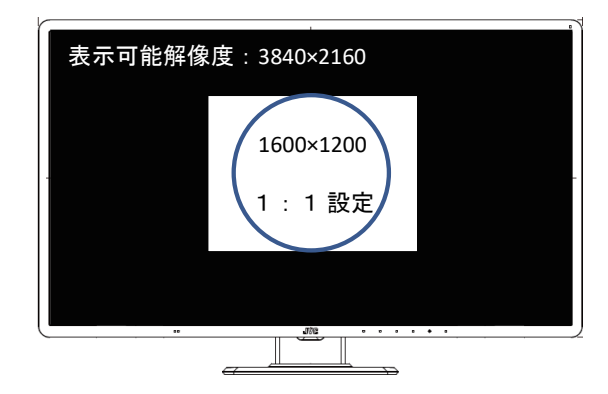

Fit: 映像解像度 1600 × 1200 のアスペクト比を保持して 3840 × 2160 の表示域に拡大表示 します。1600 × 1200 の場合映像の左右は黒で表示します。

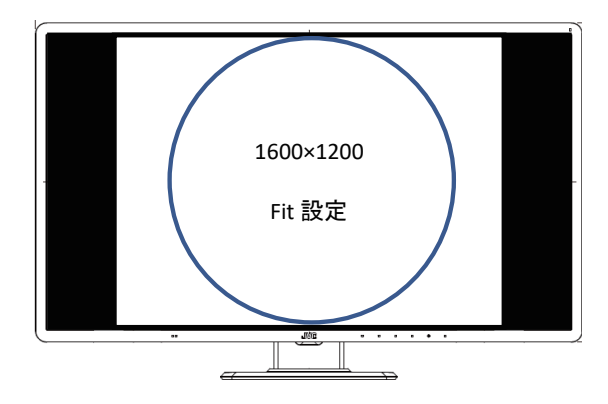

Full:映像のアスペクト比を維持せず、表示域全体に拡大して表示します。黒く表示する部分 はなくなりますが、左右に伸びた映像表示です。

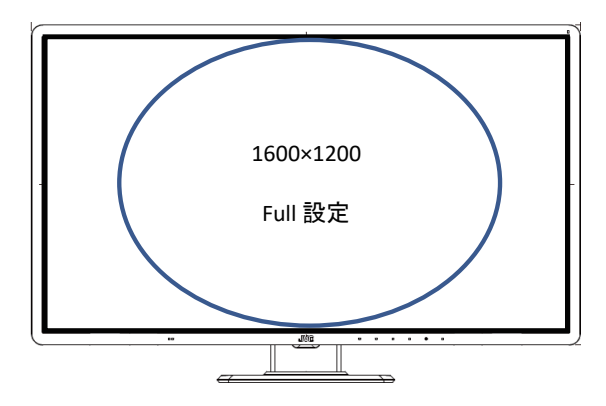

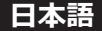

#### Human Sensor 設定

Human Sensor は常にモニターの前に人がいるかを検出しています。センサーが設定時間感知しなかった場合、人がいない (モニター使用していない) と判断してパワーセーブ (low) にします。 センサーが感知すると、人がいる (モニターを使用している) と判断して通常表示します。

#### Sensitivity 設定

Sensitivity の OSD は上下に2つの数値があります。上側が Human Sensor の値で、下側が Sensitivity の設定値です。Human Sensor の値より設定値が小さい場合、「人がいない」と 判断します。「人がいない」状態が連続して、Human Sensor の時間設定より長く続いた場合、 パワーセーブします。

#### 設定例

モニターの前に10分間人がいない場合にパワーセーブするように設定したい場合。

 人がモニターの前にいる状態といない状態それぞれの Human Sensor の値をメモして ください。

人がいる場合: 011

人がいない場合: 004

- ② ①の場合、Sensitivityは「011」と「004」の間となる6~8ぐらいが適当です。
- ③ Human Sensor の時間設定を [10] にする。

この設定状態の場合、人がモニターの前にいる限り、パワーセーブしませんが、人がモニターの前から10分離れていると、パワーセーブします。

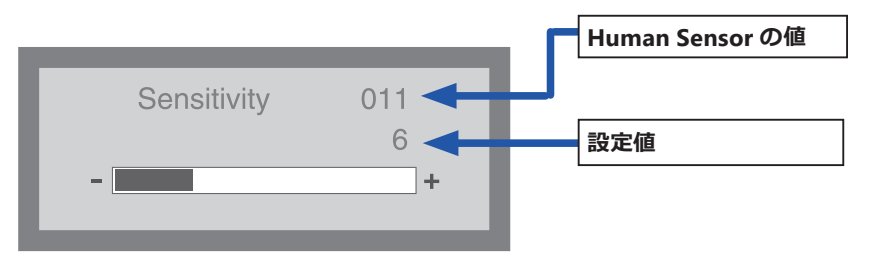

#### DP Power 設定 (DisplayPortの電源設定)

ワークステーションによるパワーマネージメントでパワーセーブの状態を設定します。

On:通常のパワーセーブ

パワーマネージメントからワークステーションが ON した場合、モニターも同期して ON します。

\*Human Sensor が On の時はパワーセーブモード: low になります。(■● P31 参照)

Off:パワーセーブモード:high

「DisplayPort IN 1」 で接続している場合、 ワークステーションがスリープモードから復帰してもモニターはオンになりません。

モニターのスタンバイキーまたはメインスイッチを一旦 OFF にしてから ON にしてください。

自動で復帰させたい場合は、「DisplayPort IN 2」をご使用ください。

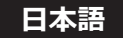

#### パワーセーブと「Human Sensor」、「DP Power」設定

OSD メニュー Management-2 の Human Sensor、DP Power 設定とワークステーションの 「電源とスリープ」の組み合わせにより、パワーセーブのモードが変わります。 ご使用の環境に合わせて、設定してください。

| パワーセーブモード |               | 雨酒レフリープ    | Uuman  |          |
|-----------|---------------|------------|--------|----------|
|           | LED<br>インジケータ | 電源とスリーノ 設定 | Sensor | DP Power |
| 通常動作      | 緑             | OFF        | OFF    | ON       |
| low       | 橙             | OFF        | ON     | ON       |
| mid       | 橙             | ON         | —      | ON       |
| high      | 橙             | ON         | —      | OFF      |

- **low:** Human Sensor によるパワーセーブです。設定した時間を超えてモニター (Human Sensor) の前に人がいなくなると、パワーセーブモードになります。モニター (Human Sensor) の前に人が戻ると、パワーセーブモードから自動復帰します。
- mid: ワークステーションの「電源とスリープ」設定によるパワーセーブです。 ワークステーションの映像信号がなくなるとパワーセーブになり、映像信号が入力するとパワーセーブモードから自動復帰します。
- high: DP Power とワークステーションの「電源とスリープ」設定の組み合わせによるパワー セーブです。DP Power Off に設定した状態でワークステーションの映像信号が無く なった場合に消費電力を最小に抑えます。復帰は ワークステーション の映像信号が入 力状態で、スタンバイキー を On してください。

#### コンフィグレーション設定

CL-R813は工場出荷状態で下記3種類のコンフィグレーションを設定しています。

| <u> コン.フィガレ</u> | 輝度 (cd/m²) |     | <b>人</b> 泪 由 | #>7        |  |
|-----------------|------------|-----|--------------|------------|--|
|                 | 最大         | 最小  | 巴温陵          | 7774       |  |
| Config1         | 280        | 0.5 | 7500 K       | DICOM GSDF |  |
| Config2         | 280        | 1   | 7500 K       | DICOM GSDF |  |
| Config3         | 280        | 0.5 | 7500 K       | EXP. 2.2   |  |

#### パワーセーブ時の Input Source 設定

ワークステーションの接続コネクタとモニターの Input Source の選択が合っていない 状態でパワーセーブになってしまった場合に、下記の手順で Input Source を設定してくだ さい。

- 例) ワークステーションと「DisplayPort IN2」で接続していて、Input Source 設定が「Display Port 1」だった場合です。
- ・いずれかの操作キーにタッチしてください。
- ・そのまましばらくお待ちいただくと LEDインジケータが橙から緑に変化し、約15秒後に 画面に「No Signal」が表示します。
- ・「No Signal」が表示されている間にいずれかの操作キーをタッチしてください。 画面に操作キーガイドの Input Source が表示しますので、設定を行なってください。

参考

#### パワーセーブ機能

#### パワーセーブ機能とは?

節電のため、入力信号の変化を検出して画面を消し、消費電力を低減させる機能です。

設定について

パワーセーブの設定およびモード移行の時間設定については、ご使用のワークステーションの 取扱説明書等をご覧ください。

#### デジタル入力でのご利用

本製品の入力信号は、デジタル入力となっています。本信号の場合、接続されているシステム の起動および終了の過程、解像度切り替え時にノイズ等が表示されることがあります。これは、 システムのグラフィックスカードが解像度切り替えで発生するノイズです。本製品の故障では ありませんので、ご了承ください。

また、使用中に信号ケーブルを抜き差しされますと、システムのグラフィックスカード故障の 原因となります。ケーブルの抜き差しは必ずシステムの電源を OFF にしてから行ってください。

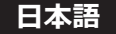

# 市販のアームを取り付けるときは

本製品はスタンドを取りはずすことにより、市販のアームを取り付けることが可能になります。 本製品に取り付けるアームは次の点に注意してアームメーカーにご確認の上、お選びください。

•100 mm ピッチ取り付けに適合しているもの(右図参照)

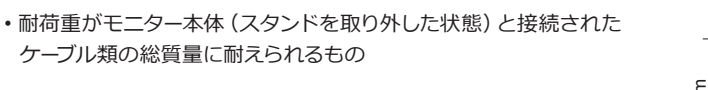

注意 取り外したスタンドを再度取り付ける場合は、 製品購入時に取り付けられていたネジをお使いください。

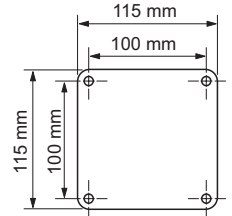

取り付け部分の板金厚により必ず指定寸法のネジを使ってください。

ネジの寸法が長すぎる場合は、モニター内部品を破損し、ネジの寸法が短すぎる場合は、 接続が緩み、落下するおそれがあります。

| 取り付け部分の板金厚 | 指定ネジ寸法              |
|------------|---------------------|
| 3.5–4.5 mm | ISO M4 × 12         |
| 1.5–3.5 mm | ISO M4 × 10 ( 添付品 ) |
| 1.5 mm 以下  | ISO M4 × 8          |

なお、スタンドの取り外しやアーム取り付けはお客様の責任において行うものとし、万一 事故が発生した場合、弊社はその責任を負いかねます。\_

## アームの取り付け方

/⚠ 警告

1 画面に傷がつかないよう、安定した平らな面にクッション材や柔らかい布を敷きます。

2 その上に画面を伏せてモニターを置きます。

3 スタンドを取り外します。(プラスドライバーで下図矢印4 カ所のネジを外します。)

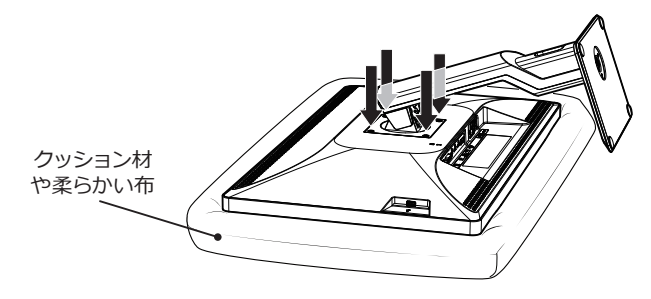

4 モニター本体をアームに取り付けます。(取り外しと逆の手順で行います。)

注意 既に固定されたアーム等にモニターを取り付ける場合は、必ず2名以上で安全を確保 して取り付け作業を行ってください。モニターが落下したり転倒したりすると、けが や故障の原因となりますのでご注意ください。

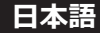

# 盗難防止セキュリティロックスロット

本製品には、ACCO Brands 社の Kensington MicroSaver\* セキュリティロックシステムに対応した セキュリティロックスロットを搭載しています。

MicroSaver ロックは、別途コンピュータ用品販売店などでお求めください。

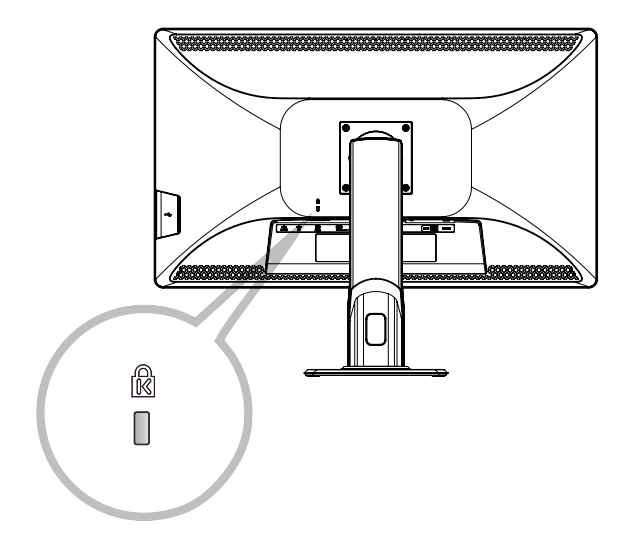

\* Kensington、MicroSaver は米国 ACCO Brands 社の登録商標です。

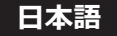

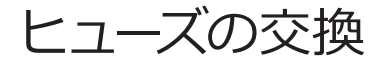

### ヒューズ付きAC インレットの注意

AC インレットにはヒューズが内蔵されています。

ヒューズを交換するときは、正当な定格のタイプのみを使用してヒューズカバーを取り付け直して ください。

### ヒューズの交換方法

マイナスドライバでヒューズカバーを開き、ヒューズを交換します。

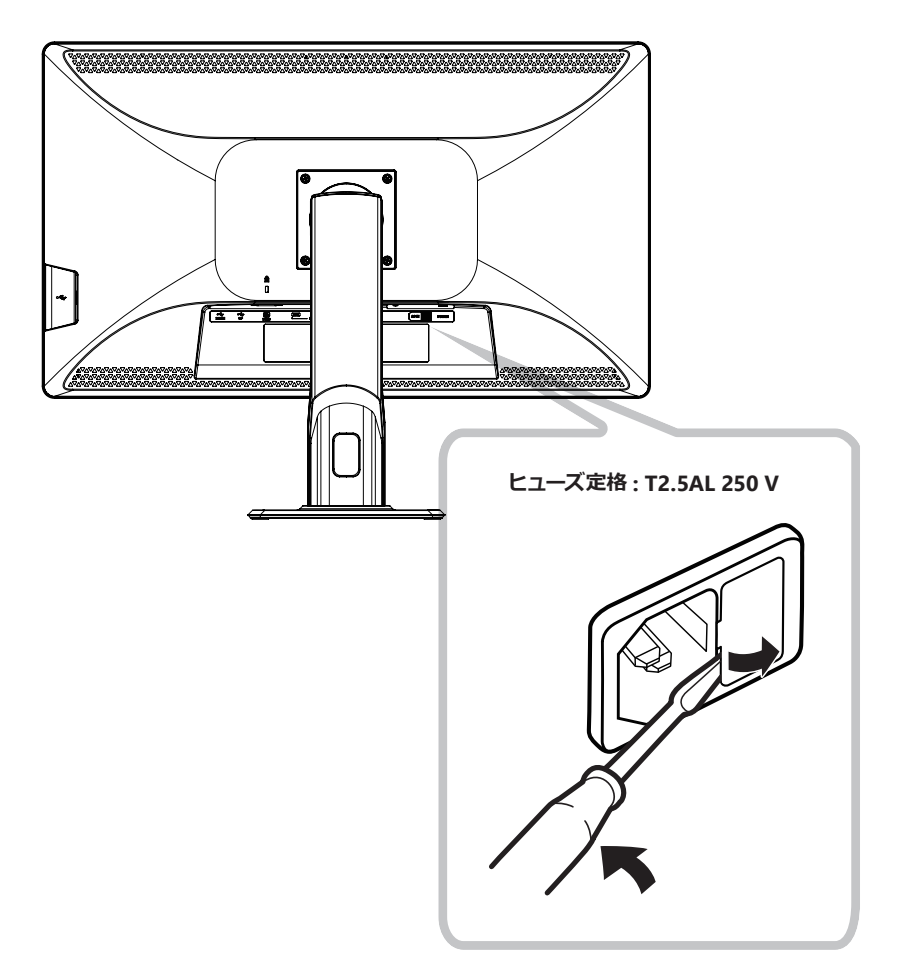

ケーブルマネジメント

ケーブルの接続時には、スタンドのケーブルホールを使用してまとめて配線してください。

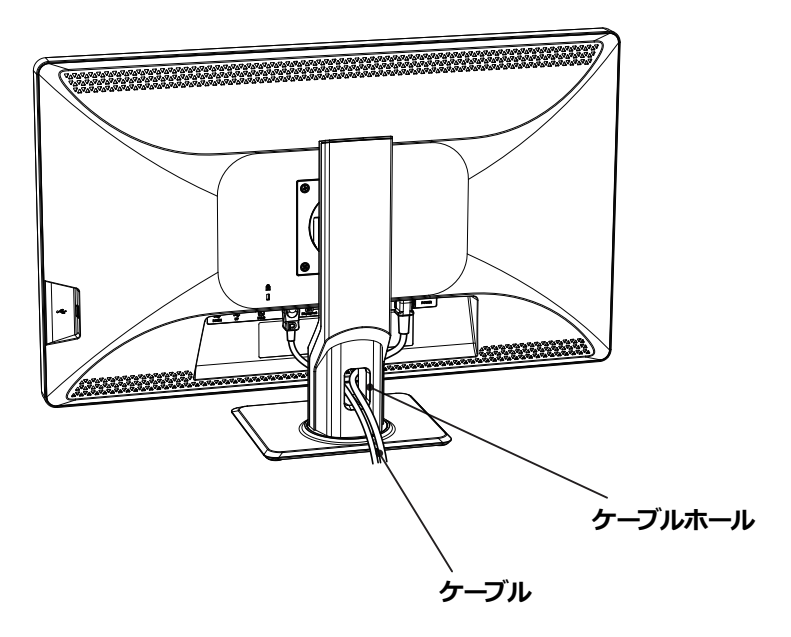

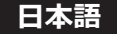

# 対応信号

### 対応信号タイミング

下表タイミング以外の場合、正常に映らない事があります。

| 解像度         | 垂直周波数 [Hz] | DisplayPort  | DVI-D        |
|-------------|------------|--------------|--------------|
| 720 × 400   | 70         | $\checkmark$ | $\checkmark$ |
| 640 × 480   | 60         | $\checkmark$ | $\checkmark$ |
| 800 × 600   | 60         | $\checkmark$ | $\checkmark$ |
| 1024 × 768  | 60         | $\checkmark$ | $\checkmark$ |
| 1280 × 1024 | 60         | $\checkmark$ | $\checkmark$ |
| 1600 × 1200 | 60         | $\checkmark$ | $\checkmark$ |
| 1920 × 1080 | 60         | $\checkmark$ | $\checkmark$ |
| 1920 × 1200 | 60         | $\checkmark$ | $\checkmark$ |
| 1920 × 2160 | 60         | $\checkmark$ | —            |
| 2048 × 1536 | 60         | $\checkmark$ | $\checkmark$ |
| 3840 × 2160 | 60         | $\checkmark$ | (30 Hz)      |

# 入力信号

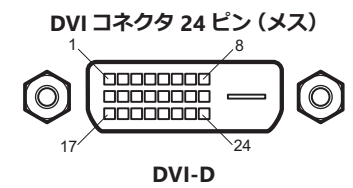

| No. | 信号                   | No. | 信号                   |
|-----|----------------------|-----|----------------------|
| 1   | TMDS Data2-          | 13  | TMDS Data 3+         |
| 2   | TMDS Data2+          | 14  | +5V Power            |
| 3   | TMDS Data 2/4 Shield | 15  | GND                  |
| 4   | TMDS Data 4-         | 16  | Hot Plug Detect      |
| 5   | TMDS Data 4+         | 17  | TMDS Data0-          |
| 6   | DDC Clock            | 18  | TMDS Data0+          |
| 7   | DDC Data             | 19  | TMDS Data 0/5 Shield |
| 8   |                      | 20  | TMDS Data 5-         |
| 9   | TMDS Data1-          | 21  | TMDS Data 5+         |
| 10  | TMDS Data1+          | 22  | TMDS Clock Shield    |
| 11  | TMDS Data 1/3 Shield | 23  | TMDS Clock +         |
| 12  | TMDS Data 3-         | 24  | TMDS Clock -         |

#### DisplayPort コネクタ (リセプタクル)

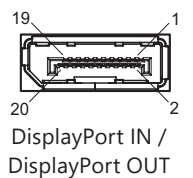

| No. | 信号           | No. | 信号              |
|-----|--------------|-----|-----------------|
| 1   | ML_Lane 3(n) | 2   | GND             |
| 3   | ML_Lane 3(p) | 4   | ML_Lane 2(n)    |
| 5   | GND          | 6   | ML_Lane 2(p)    |
| 7   | ML_Lane 1(n) | 8   | GND             |
| 9   | ML_Lane 1(p) | 10  | ML_Lane 0(n)    |
| 11  | GND          | 12  | ML_Lane 0(p)    |
| 13  | CONFIG1      | 14  | CONFIG2         |
| 15  | AUX CH(p)    | 16  | GND             |
| 17  | AUX CH(n)    | 18  | Hot Plug Detect |
| 19  | Return       | 20  | DP_PWR          |

#### USB コネクタ タイプ B (リセプタクル)

| 2      | _1       |
|--------|----------|
|        | 7        |
|        |          |
|        | Ľ        |
| 3      | <b>4</b> |
| UP (US | B)       |

| No. | 信号     |
|-----|--------|
| 1   | VCC    |
| 2   | - DATA |
| 3   | + DATA |
| 4   | GND    |

### USB コネクタ タイプ A (リセプタクル<u>)</u>

| 1 4        |  |
|------------|--|
| DOWN (USB) |  |

| No. | 信号     |
|-----|--------|
| 1   | VCC    |
| 2   | - DATA |
| 3   | + DATA |
| 4   | GND    |

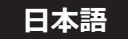

# 仕様

| 項目                      | CL-R813BN0JA                                                             |  |  |
|-------------------------|--------------------------------------------------------------------------|--|--|
| 液晶パネル                   | 81.3 cm (32 型) カラー TFT、アンチグレア、IPS                                        |  |  |
| 画素ピッチ                   | <br>チ 水平 0.1845 mm × 垂直 0.1845 mm                                        |  |  |
| 表示面積                    | 水平 708.48 mm × 垂直 398.52 mm                                              |  |  |
| 画素数                     | 3840 × 2160 ピクセル                                                         |  |  |
| 色表示                     | 8bit時:1677万色                                                             |  |  |
|                         | 10bit 時:10 億 /3/4 万色                                                     |  |  |
| <u> </u>                |                                                                          |  |  |
| 液晶光学特性                  | 視野用:水平、亜直1/8 (コントフスト比≧10:1)                                              |  |  |
| (typical)               | コントフスト比:1000:1(視野角上下左右 0°)                                               |  |  |
|                         | 取入焊度, SUU CU/III                                                         |  |  |
|                         | VGA, SVGA, XGA, SXGA, FHD, WUXGA                                         |  |  |
| 13小可配件13/反              | 1920 × 2100 (at FV=60 HZ) ( 衣示注能は个问 )、<br>  2840 × 2160 (at Ev=20/60 日z) |  |  |
| 、 力 端 子                 | $3040 \times 2100 (dt FV=30/00 HZ)$                                      |  |  |
| 出力端子                    | DisplayFort IN コインジネム DVI-D コインジネー                                       |  |  |
|                         | Usplayroll UUI コインフト I                                                   |  |  |
| USB ハブ機能                |                                                                          |  |  |
|                         |                                                                          |  |  |
|                         | 勤FP + 100000 KF                                                          |  |  |
|                         | 温度(非結露), 30–80 % 10–85 % *2                                              |  |  |
| 環境条件                    | 気圧: 566–1060 hPa 266–1060 hPa                                            |  |  |
|                         | * <sup>1</sup> :性能保証温度は 20–35 ℃です。                                       |  |  |
|                         | **:湿球温度は Max 38 ℃ (Ta>40 ℃)                                              |  |  |
| 電源                      | 100-240 V ~ 2.2-1.1 A 50/60 Hz                                           |  |  |
| 外形寸法                    | 本体: 742.0 × 487.5–582.5 × 196.5 mm                                       |  |  |
| $(W \times H \times D)$ | 梱包時:862.0 × 317.0 × 618.0 mm mm                                          |  |  |
| 55 -                    | 本体 : 約 10.0 kg (スタンドを除く : 約 7.0 kg)                                      |  |  |
| 筫重                      | 梱包時:約14.8 kg                                                             |  |  |
| キャリブレーションキット<br>(オプション) | キャリブレーションセンサー、キャリブレーションソフトウェア                                            |  |  |
|                         | ANSI/AAMI ES60601-1 (2005)+A1 (2012),                                    |  |  |
| 適用規格・規制                 | CAN/CSA-C22.2 No.60601-1 (2014), FCC -B, ICES-003-B,                     |  |  |
|                         | DA510(k), CE, UKCA, RCM, VCCI-B 適合 , RoHS, J-Moss                        |  |  |

●仕様および外観の一部を改良のため、予告無く変更する場合がありますのでご了承ください。

### 外形図

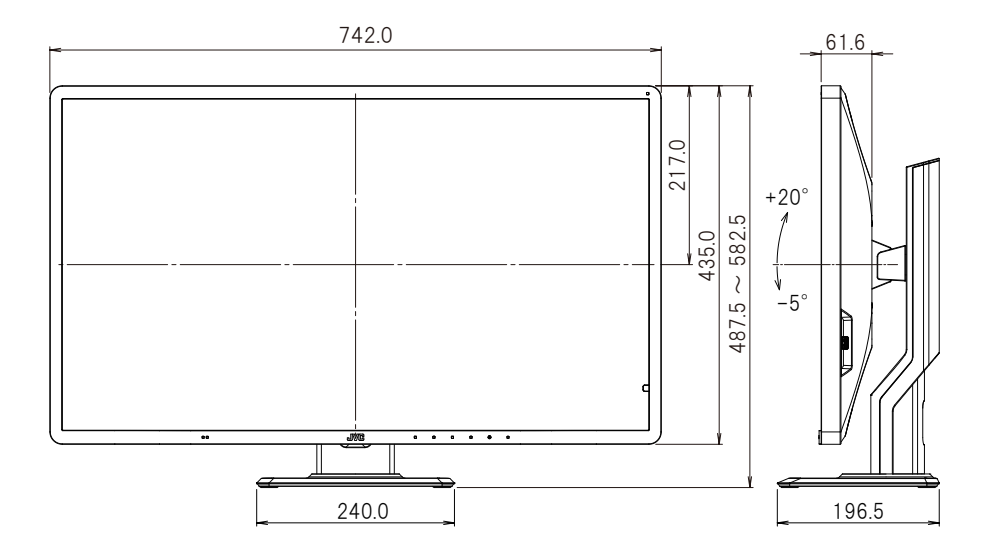

単位 : mm

# 故障かな?と思ったら

「故障かな?」という場合、修理を依頼される前に次の事項を確認してください。

| 症状                             | 考えられる原因と対処方法                                                                                                    |  |
|--------------------------------|----------------------------------------------------------------------------------------------------|--|
| 電源が入らない!<br>(LED インジケータが点灯しない) | ・電源コードの接続を確認してください。( ■■● P18 )<br>・メイン電源スイッチが入っているか確認してください。                                                                                                    |  |
| 画面が表示されない!                     | <ul> <li>・信号ケーブルの接続を確認してください。(■■● P18)</li> <li>・ワークステーションの電源が入っているか確認してください。</li> <li>・LED インジケータが橙色になっている場合、ワークステーションがパワーセーブ状態になっている可能性があります。<br/>キーボードのいずれかのキーを押してみてください。</li> <li>・「DP Power」設定が「Off」になっている可能性があります。<br/>スタンバイキーでモニターを ON するか、メイン電源スイッ<br/>チを入れなおしてください。</li> <li>・入力信号の周波数もしくは表示解像度が本製品の仕様に適<br/>合していない可能性があります。ワークステーションの取扱<br/>説明書に従って、周波数または表示解像度を調整してください。</li> </ul> |  |
| 「No Signal」という OSD が<br>表示される! | <ul> <li>・信号ケーブルの接続を確認してください。(■● P18)</li> <li>・ワークステーションの電源が入っているか確認してください。</li> <li>・入力信号の表示解像度が本製品の仕様に適合していない可能性があります。ワークステーションの取扱説明書に従って、表示解像度を調整してください。</li> </ul>                                                                                                    |  |
| LED インジケータが 緑点滅を<br>繰り返す !     | メイン電源スイッチを OFF してから、もう一度 ON にしてく<br>ださい。症状が改善されない場合は、弊社サポートデスクへ<br>お問い合わせください。                                                                                                    |  |
| ワークステーションの画像が<br>正しく表示されない!    | グラフィックスカード、グラフィックスカードのドライバ、OS<br>等の組み合わせによりうまく表示されない場合があります。<br>推奨のグラフィックスカードについてはお買い求めの販売店<br>にご相談ください。                                                                                                    |  |
| ディジーチェーン接続にて画<br>面が表示されない      | お使いの環境によってはディジーチェーン接続にてパワーセー<br>ブからの復帰時に画面がでない場合があります。その場合は<br>スタンバイキーでモニター電源を入れ直してください。                                                                                                    |  |

# お手入れについて

#### キャビネットおよび画面のお手入れのしかた

- お手入れの際は、安全のために電源コードを本製品とコンセントから抜いてから行って ください。
- キャビネットのほこりは柔らかい布で拭き取ってください。中性洗剤、エタノール、イソプロ ピルアルコールで軽く湿らせて、油汚れを拭き取ります。使い捨ての布を使用する場合は、 その注意書きの指示に従ってください。
- キャビネットはプラスチック製です。シンナー、ベンジンは塗布しないでください。 プラスチックが損傷したり、コーティングがはがれたりする可能性があります。
- キャビネットに殺虫剤や揮発性のものをかけないでください。また、ゴムやビニール製品な どを長時間接触させたままにしないでください。変質や塗料がはげるなどの原因になります。
- 画面の汚れは、クリーニングクロスに水または水で薄めた中性洗剤を少量しみ込ませてやさしく拭き取り、さらにクリーニングクロスの乾いた部分でもう一度拭いて仕上げてください。 市販のクリーナーや弱アルカリ性洗剤を使用すると、画面にダメージを与えることがあります。

# 製品を廃棄するときは

#### 一般の廃棄物と一緒にしないでください。

製品および梱包材廃棄の際は、関連する法令または地方自治体の条例等に従って適切な処理 をしてください。

#### リサイクルについて

弊社はモニターの「回収・リサイクルシステム」を構築しております。弊社製品をお客様が廃棄 される際は、本システムをご利用ください。

廃棄のお申し込み/お問い合わせ先は、弊社ホームページをご参照ください。

https://www.jvc.com/jp/pro/healthcare\_sys/

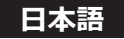

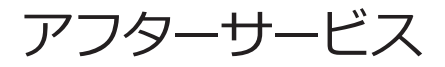

### 保証について

保証期間はお買い上げの日から5年間です。 ただし液晶パネルの経年劣化、焼き付き等は保証対象外です。 また、保証期間内であっても有料修理となる場合がございます。 保証内容の詳細は、保証書に記載の弊社保証規定によるものといたします。

### 補修用性能部品について

弊社は、この製品の補修用性能部品を製造終了後、最低 5 年間保有しています。 補修用性能部品とは、その製品機能を維持するために必要な部品です。

### 修理を依頼されるときは

- 異常があるときは、使用をやめて電源コードをコンセントから抜き、JVC ケンウッド長岡 フィールドサービスセンターにお問い合わせください。ご自分での修理はしないでください。 大変危険です。
- ② 保証期間中の修理は故障内容や使用状況により無料修理いたします。
- ③ 保証期間後の修理は JVC ケンウッド長岡フィールドサービスセンターにご相談ください。 修理によって機能が維持できる場合は、ご要望により有料修理いたします。
- ④ 修理依頼での輸送は、製品の梱包箱や緩衝材をご使用ください。輸送時は、画面に梱包材 が当たらない状態で送ってください。 当たったまま輸送すると、液晶パネルの故障となることがあり、その場合は保証いたしかねます。

#### 修理を依頼される場合にお知らせしていただきたい内容

- お名前
- ご住所
- ご連絡先 (電話番号、FAX 番号または E-mail アドレス)
- 製品のモデル名
- 製造番号(本製品背面のラベルに記載)
- 購入年月日
- 故障の症状または異常内容(できるだけ詳しく)

### お客様の個人情報のお取り扱いについて

ご相談窓口におけるお客様の個人情報につきましては、弊社にて下記のとおり、お取り扱いいたします。

- ●お客様の個人情報は、お問い合わせへの対応、修理およびその確認連絡に利用させていただきます。
- お客様の個人情報は、適切に管理し、弊社が必要と判断する期間、保管させていただきます。
- 次の場合を除き、お客様の同意なく個人情報を第三者に提供または開示することはありません。
   ① 上記利用目的のために、協力会社に業務委託する場合。 当該協力会社に対しては、適切な 管理と利用目的外の使用をさせない措置をとります。
  - ② 法令に基づいて、司法、行政またはこれに類する機関から情報開示の要請を受けた場合。
- お客様の個人情報に関するお問い合わせは、ご相談いただきましたご相談窓口にご連絡くだ さい。

### お問い合わせは

アフターサービスのお問い合わせは、下記サービスセンターにご相談ください。

| [修理に対するお問い合わせ]                  | <ul> <li>〒 940-0006</li> <li>新潟県長岡市東高見 1-2-1</li> <li>株式会社 JVC ケンウッド長岡</li> <li>フィールドサービスセンター</li> <li>200 0120-24-2061 FAX 0258-24-6700</li> <li>受付時間 月曜日~金曜日</li> <li>9:00 ~ 12:00</li> <li>13:00 ~ 17:00</li> <li>(土、日、祝祭日および弊社休日は除く)</li> </ul>       |
|---------------------------------|----------------------------------------------------------------------------------------------------|
| [サポートに対するお問い合わせ]                | <ul> <li>〒 940-0006</li> <li>新潟県長岡市東高見 1-2-1</li> <li>株式会社 JVC ケンウッド長岡</li> <li>サポートデスク</li> <li> <sup>●●●</sup> 0120-24-2061 FAX 0258-24-6700</li> <li>受付時間 月曜日~金曜日</li> <li>9:00 ~ 12:00</li> <li>13:00 ~ 17:00</li> <li>(土、日、祝祭日および弊社休日は除く)</li> </ul> |
| [製品に関する営業窓口]<br>[年間保守契約に対するご相談] | <ul> <li>〒 221-0022</li> <li>神奈川県横浜市神奈川区守屋町 3-12</li> <li>株式会社 JVC ケンウッド</li> <li>ヘルスケア事業部 国内営業部</li> <li>TEL 045-450-1890 FAX 045-450-1926</li> <li>受付時間 月曜日~金曜日</li> <li>9:00 ~ 12:00</li> <li>13:00 ~ 17:00</li> <li>(土、日、祝祭日および弊社休日は除く)</li> </ul>    |

# Memo

# Memo

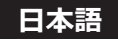

CL-R813 取扱説明書 2023 年 10 月版

#### 取扱説明書に関するご注意

- ・本書の内容の一部又は全部を無断転記することは禁止されています。
- ・本書の内容について将来予告なしに変更することがあります。
- ・本書は内容について万全を期して作成いたしましたが、万一ご不明な点や誤り、記載もれなど お気づきのことがありましたら販売店にご連絡ください。

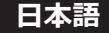

| 保証書                                                                          |                                    |  |  |  |  |
|------------------------------------------------------------------------------|------------------------------------|--|--|--|--|
| モデル名 CL-R813BN0JA                                                            | 販売店・住所・TEL                         |  |  |  |  |
|                                                                              |                                    |  |  |  |  |
| 製品番号 (Serial No.)                                                            |                                    |  |  |  |  |
| 製品番号は、本体背面のラベル上に記載されている 10 桁の Serial No.です。<br>例)L123X45678                  |                                    |  |  |  |  |
| 保証期間                                                                         |                                    |  |  |  |  |
| 5+                                                                           |                                    |  |  |  |  |
|                                                                              |                                    |  |  |  |  |
| <u> 年 月 日</u><br>お客様名                                                        |                                    |  |  |  |  |
| <u>65日 (11)</u><br>住所 〒                                                      |                                    |  |  |  |  |
|                                                                              |                                    |  |  |  |  |
| TEI ( )                                                                      |                                    |  |  |  |  |
| *販売店様へ                                                                       |                                    |  |  |  |  |
| お買い上げ日、貴店名、ご住所、電話番号をこ                                                        | 「記入の上保証書をお客様へお渡しください。              |  |  |  |  |
|                                                                              | 現定                                 |  |  |  |  |
| 取扱説明書、本体添付ラベル等の注意事項に基づ                                                       | き、お客様の正常なご使用状態のもとで保証               |  |  |  |  |
| 期間に万一故障した場合、無料にて故障箇所の修                                                       | <br>理をさせていただきますので、お買い上げの           |  |  |  |  |
| 販売店に本保証書を添えてお申し出ください。                                                        |                                    |  |  |  |  |
| 1.保証期間内でも以下の場合には有料修理となります。                                                   |                                    |  |  |  |  |
| (1) 保証書のご提示がない場合。                                                            |                                    |  |  |  |  |
| (2) 保証書に必要事項 (販売店および印・お買い上げ日) の記入のない場合および内容が書き                               |                                    |  |  |  |  |
| (3) 液晶パネルおよびバックライトの経時による                                                     | 劣化の場合。(液晶パネルおよびバックライト              |  |  |  |  |
| は消耗品です。)                                                                     |                                    |  |  |  |  |
| (4) ご使用上の誤り、不当な修理や改造、誤接網                                                     | 売による故障・損傷の場合。                      |  |  |  |  |
| (5) お客様による輸送・移動時の落下・衝撃等の                                                     | )取り扱い上生じた故障・損傷の場合。                 |  |  |  |  |
| (6) 火災・地震・風水害・洛雷およひその他の大                                                     | :災地変、公害、塩害、カ <i>人</i> 害、異常電圧、<br>~ |  |  |  |  |
| 指正外の電源使用等による故障・損傷の場合。<br>(7) 東西・船舶などのような強い振動、衝撃が加わる場所に接載されてたいた地院場場の場合        |                                    |  |  |  |  |
|                                                                              |                                    |  |  |  |  |
| 2. 休眠音にルルる笄社の見ては、 以降した今番茄の修理を打つことに取られるものとします。<br>2. 木伊証書は日本国内においてのみ方効です      |                                    |  |  |  |  |
| 5. 平保証音は日平国内にあいしのが月別じ9。<br>4. キロミまはまなにいたしませんのでも切に用答してください。                   |                                    |  |  |  |  |
|                                                                              | してくにている                            |  |  |  |  |
| 5. 本保証書は本書に明示した期間・条件のもとにおいて無料修理をお約束するものです。                                   |                                    |  |  |  |  |
| したかうて平保証者によつての各体の惟利を利限するものではありませんので保証期間後の<br>修理等、ご不明な点はお買い上げの販売店にお問い合わせください。 |                                    |  |  |  |  |
| 6 保証を受けるための連絡先は木書のアフターサービスのページを参照ください                                        |                                    |  |  |  |  |
|                                                                              |                                    |  |  |  |  |
| た<br>世<br>や<br>ム<br>ナ<br>ト<br>ハ<br>ル                                         | つケンロミズ                             |  |  |  |  |
| 「不し」」と                                                                       | しアノフラド                             |  |  |  |  |

〒 221-0022 神奈川県横浜市神奈川区守屋町 3-12

Printed in Japan © 2022 JVCKENWOOD Corporation B 5 A 4 3 1 2 0 3 \* B5A-4312-03 231027